# How to Setup DHCP Relay via VPN Tunnel

### **Overview**

Some companies may use a central DHCP server for IP addresses allocation. The DHCP server is generally deployed in the Headquarter. The branch offices communicate with the HQ via VPN tunnels. For computers in branch offices to get IP addresses from the central DHCP server, the routers in branch offices must support DHCP relay via VPN tunnels. This topic takes an example to introduce this kind of application.

### **Network Topology**

Suppose we have the following scenario. An IPSec LAN to LAN VPN is connected between Vigor 2820 and Vigor 2910. DHCP server on Vigor 2820 is disabled. DHCP Relay Agent on Vigor 2910 is enabled and towards the DHCP server at 192.168.3.23. The DHCP server(192.168.3.23) is connected behind Vigor 2820, providing two scopes in its DHCP pool. One is 192.168.3.50 ~ 192.168.3.100, which are for local network. The other is 192.168.1.50 ~ 192.168.1.100, which are for remote network via DHCP relay. DHCP Client is connected behind Vigor 2910. It will be assigned an IP address 192.168.1.x from the DHCP server.

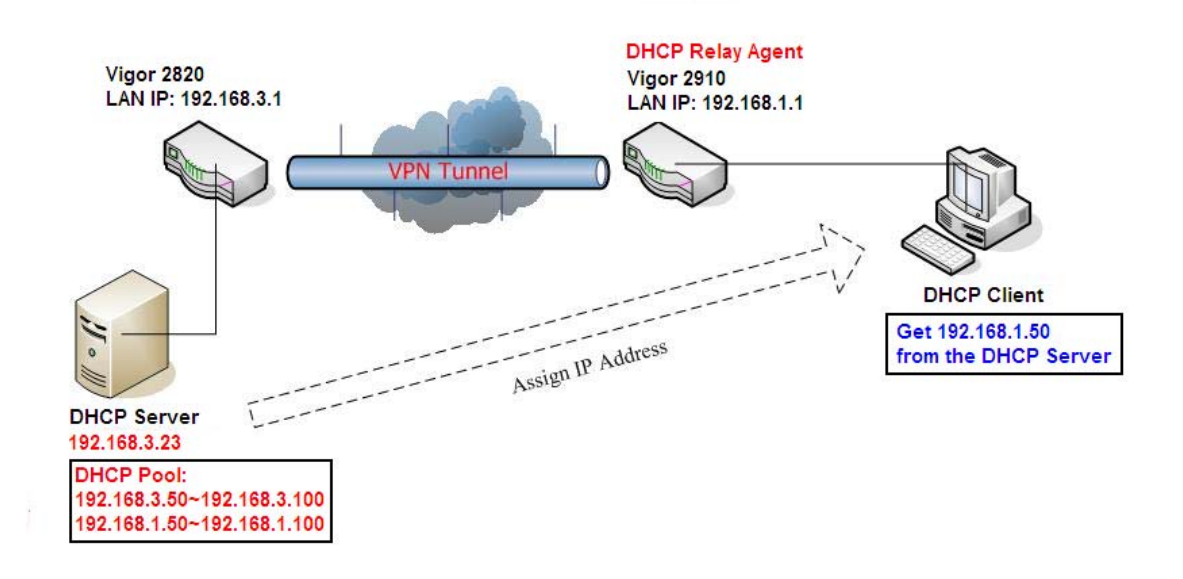

## **Configuring Vigor Router**

As we know that, "DHCP discover" sent from a DHCP Client are broadcast packets which cannot pass through VPN tunnels directly. So we need to configure the gateway Vigor 2910 as the DHCP relay agent. The DHCP relay receives the broadcast DHCP discover message and forward it directly to the DHCP server as unicast message. DHCP relay help transferring DHCP packets between the DHCP server and the DHCP client.

Here's the setup for DHCP relay on Vigor 2910:

LAN >> General Setup

| LAN IP Network Confi | guration                             | DHCP Server Configura                     | DHCP Server Configuration |  |  |
|----------------------|--------------------------------------|-------------------------------------------|---------------------------|--|--|
| For NAT Usage        |                                      | O Enable Server O Disa                    | ble Server                |  |  |
| 1st IP Address       | 192.168.1.1                          | Relay Agent: 💿 1st Subr                   | net 2nd Subnet            |  |  |
| 1st Subnet Mask      | 255.255.255.0                        | Start IP Address                          | 192.168.1.10              |  |  |
| For IP Routing Usage | 🛛 Enable 💿 Disable                   | IP Pool Counts                            | 50                        |  |  |
| 2nd IP Address       | 192.168.2.1                          | Gateway IP Address                        | 192.168.1.1               |  |  |
| 2nd Subnet Mask      | 255.255.255.0<br>2nd Subnet DHCP Ser | DHCP Server IP Address<br>for Relay Agent | 192.168.3.23              |  |  |
|                      |                                      | DNS Server IP Address                     |                           |  |  |
| RIP Protocol Control | Disable 🖌                            | Force DNS manual se                       | tting                     |  |  |
|                      |                                      | Primary IP Address                        |                           |  |  |
|                      |                                      | Secondary IP Address                      |                           |  |  |

OK

#### Here's the setup for DHCP relay on Vigor 2820:

LAN >> General Setup

Ethernet TCP / IP and DHCP Setup

| LAN IP Network Configurat | ion                    | DHCP Server Configuration |                   |
|---------------------------|------------------------|---------------------------|-------------------|
| For NAT Usage             |                        | ◯Enable Server ⊙Disal     | ble Server        |
| 1st IP Address            | 192.168.3.1            | Relay Agent: 🔘 1st Sul    | onet 🔿 2nd Subnet |
| 1st Subnet Mask           | 255.255.255.0          | Start IP Address          | 172, 17, 1, 10    |
| For IP Routing Usage 🔘    | Enable 💿 Disable       | IP Pool Counts            | 20                |
| 2nd IP Address            | 192.168.2.1            | Gateway IP Address        | 172.17.1.3        |
| 2nd Subnet Mask           | 255.255.255.0          | DHCP Server IP Address    |                   |
|                           | 2nd Subnet DHCP Server | for Relay Agent           |                   |
|                           |                        | DNS Server IP Address     |                   |
| RIP Protocol Control      | 1st Subnet             | Force DNS manual s        | etting            |
|                           |                        | Primary IP Address        |                   |
|                           |                        | Secondary IP Address      |                   |

OK

# **Configuring the DHCP Server**

We use DHCP Turbo running on Windows XP as the DHCP server in our demo.

1. Start DHCP Turbo and make sure the DHCP service is started (check in 'Computer Management >> Service Manager').

| NHCP Turba     | 名称 /                                | 描述                 | 状态          | 启动类型 | 登录为  |
|----------------|-------------------------------------|--------------------|-------------|------|------|
|                | 🖏 . WET Runtime Optimization Serv   | Microsoft .NET Fra |             | 手动   | 本地系统 |
| 亨止此服务          | Alerter .                           | 通知所选用户和计算          |             | 已禁用  | 本地服务 |
| <u>1</u> 停此服务  | Application Layer Gateway Service   | 为 Internet 连接共     | 已启动         | 手动   | 本地服务 |
| <u>国</u> 周期此服务 | Application Management              | 提供软件安装服务,          |             | 手动   | 本地系统 |
|                | ASP. NET State Service              | Provides support f |             | 手动   | 网络服务 |
|                | Autorun CDROM Monitor               |                    | 已启动         | 自动   | 本地系统 |
|                | Background Intelligent Transfe      | 在后台传输客户端和          |             | 手动   | 本地系统 |
|                | ClipBook                            | 启用"剪贴簿查看器          |             | 已禁用  | 本地系统 |
|                | COM+ Event System                   | 支持系统事件通知服          | 已启动         | 手动   | 本地系统 |
|                | COM+ System Application             | 管理 基于COM+ 组件       |             | 手动   | 本地系统 |
|                | Computer Browser                    | 维护网络上计算机的          | 已启动         | 自动   | 本地系统 |
|                | Contrl Center of Storn Hedia        | Contrl Center of S | 已启动         | 自动   | 本地系统 |
|                | Cryptographic Services              | 提供三种管理服务:          | 已启动         | 自动   | 本地系统 |
|                | DCOM Server Process Launcher        | 为 DCOM 服务提供加       | 已启动         | 自动   | 本地系统 |
|                | DHCP Client                         | 通过注册和更改 IP         | 已启动         | 自动   | 本地系统 |
|                | DHCP Turbo                          |                    | 已启动         | 自动   | 本地系统 |
|                | Bustributed Link Tracking Client    | 在计算机内 NTFS 文       | 已启动         | 自动   | 本地系统 |
|                | Distributed Transaction Coordi      | 协调跨多个数据库、          |             | 手动   | 网络服务 |
|                | DNS Client                          | 为此计算机解析和缓          | 已启动         | 自动   | 网络服务 |
|                | Error Reporting Service             | 服务和应用程序在非          |             | 已禁用  | 本地系统 |
|                | Set HITP Server                     | Eset HTTP Server   |             | 手动   | 网络服务 |
|                | Eset Service                        | Eset Service       | 已启动         | 自动   | 本地系统 |
|                | Event Log                           | 启用在事件查看器查          | 已启动         | 自动   | 本地系统 |
|                | SaFast User Switching Compatibility | 为在多用户下需要协          |             | 手动   | 本地系统 |
|                | SaFileZilla Server FTP server       |                    |             | 手动   | 本地系统 |
|                | Help and Support                    | 启用在此计算机上运          |             | 已禁用  | 本地系统 |
|                | HITP SSL                            | 此服务通过安全套接          |             | 手动   | 本地系统 |
|                | Human Interface Device Access       | 启用对智能界面设备          |             | 已禁用  | 本地系统 |
|                | AIMAPI CD-Burning COM Service       | 用 Image Mastering  |             | 手动   | 本地系统 |
|                | Indexing Service                    | 本地和远程计算机上          |             | 手动   | 本地系统 |
|                | InstallDriver Table Manager         | Provides support f |             | 手动   | 本地系统 |
|                | IPSEC Services                      | 管理 IP 安全策略以        | 已启动         | 手动   | 本地系统 |
|                | Be Torre Oni ale Startar            | Profetabor TRE fil | <b>户</b> 自新 | 白云九  | 木栅笼结 |

2. In the window of DHCP Turbo, click the icon to create a new server. Enter the correct IP address of the DHCP server.

| DHCP Turbo           | on 127.0.   | 0.1                 |             |    |                |
|----------------------|-------------|---------------------|-------------|----|----------------|
| le <u>E</u> dit ⊻iew | Bindings Io | ols Help            |             |    | -              |
|                      | *           |                     | 50          | S. | N <sup>2</sup> |
| rvers 🗸              |             | Server              |             |    |                |
|                      |             |                     |             |    |                |
|                      |             | New Server          |             |    |                |
|                      |             | erver name or addre | 221         |    |                |
|                      |             | 192, 168, 3, 23     |             | 20 | Ōĸ             |
|                      |             | Alternate port      | 87 🛋        |    | Cancel         |
|                      | í           | Actually part       | 01 <u> </u> | _  |                |
|                      |             | M.C.                |             |    |                |
|                      |             | DHCP Turbo          |             |    |                |
|                      |             | 2                   |             |    |                |
|                      |             | Way binding         | i           |    |                |
|                      |             | Features            |             |    |                |
|                      |             | Build               | 1           |    |                |
|                      |             |                     |             |    |                |
|                      |             |                     |             |    |                |
|                      |             |                     |             |    |                |
|                      |             |                     |             |    |                |

3. Login on the server to configure it's properties. By default the password is empty.

| 3 DHCP Turbo on 127.0.0.             |                    | _ 🗆 🛛 |
|--------------------------------------|--------------------|-------|
| <u>File Edit View Bindings Tools</u> | Melp               |       |
| 📃 🖉 者 🛸                              | x * ♥ <            |       |
| Servers 🗸                            | Server             |       |
| ė́- 💷 192. 168. 3. 23                |                    |       |
|                                      | Nane               |       |
|                                      | Description        |       |
|                                      | 🖙 Login 🔹 🔀        |       |
|                                      | lfrar: Admin Lorin |       |
|                                      |                    |       |
|                                      | Password:          |       |
| 8                                    |                    | 1     |
|                                      |                    |       |
|                                      | Version            | 8     |
|                                      | Features           |       |
|                                      | Build              |       |
|                                      |                    |       |
|                                      |                    |       |
|                                      |                    |       |
|                                      |                    |       |

4. Right-click on 'Scopes' menu and select 'New Scope' to create the new one.

|                 | La. | -          |          |   | - | 0 | 19 |  |
|-----------------|-----|------------|----------|---|---|---|----|--|
|                 | Γ.  |            | <b>X</b> | 2 | G | 3 | R. |  |
| vers 🗸          |     |            |          |   |   |   |    |  |
| 192. 168. 3. 23 |     |            |          |   |   |   |    |  |
| Option Ty       | Ð   | New Scope  | Ctrl+V   |   |   |   |    |  |
| +- Named Pol    | 5   | Undo       | Ctrl+Z   |   |   |   |    |  |
|                 | 2   | Redo       | Ctrl+Y   |   |   |   |    |  |
|                 | p   | Cut        | Ctrl+X   |   |   |   |    |  |
|                 |     | Сору       | Ctrl+C   |   |   |   |    |  |
| 1               |     | Paste      | Ctrl+V   |   |   |   |    |  |
|                 |     | Delete     | Del      |   |   |   |    |  |
|                 |     | Select All | Ctrl+A   |   |   |   |    |  |
|                 | R   | Properties | Ctrl+P   |   |   |   |    |  |

5. Setup the details for the new scope. In this area, you can define the DHCP pool (address range), and the lease time and other properties. We build the first new scope here for the local network (192.168.3.1/24), so the option 'Local' should be selected for 'Segment'.

|                                                                                                    | Nev Scope                                                                                                    | 2                                                                                                    |  |
|----------------------------------------------------------------------------------------------------|----------------------------------------------------------------------------------------------------|----------------------------------------------------------------------------------------------------|--|
| ervers<br>9 192.168.3.23<br>9 Scopes<br>9 Option Types<br>9 Named Policies<br>9 MF Exclusions<br>9 Database | Scope<br>V Active<br>Name<br>192.168.3.0<br>Description<br>192.168.3.0<br>Lease<br>Vulimited<br>Days Hours Minutes<br>0 1 6 1 0 1 | Address Range<br>Start address<br>[192.168.3.50<br>End address<br>[192.168.3.100<br>Subnet mask<br>[255.255.255.0<br>Segment<br>V Local<br>Relay agent<br>acel |  |

The new scope for local network is saved:

|                                                                        |                                                                                     | 50                  | ۱ <del>ک</del> | <b>k</b> ?                                                  |
|------------------------------------------------------------------------|-------------------------------------------------------------------------------------|---------------------|----------------|-------------------------------------------------------------|
| I 192.188.3.23<br>Scopes<br>Option Types<br>Wheed Policies<br>Database | Properties<br>Active<br>Address ran<br>Start 192.<br>End 192.<br>Mask 255.<br>Lease | Policies   IP :<br> | Exclusi or     | ons Advanced<br>Segment<br>IV Local<br>Relay sgent<br>0.0.0 |
|                                                                        |                                                                                     | Days                | Hours          | s Minutes                                                   |
|                                                                        | T Infinite                                                                          | 0 2                 | 6              | ÷ 0 ÷                                                       |
|                                                                        | Description:                                                                        | 192. 168. 3. 0      |                |                                                             |

 Create the other scope for the branch office. Specify 'Address Range' as 192.168.1.50 ~ 192.168.1.100. 'Relay agent' must be specified as 192.168.1.1 which is the LAN IP address of Vigor 2910, so that the server will reply Vigor 2910 when it receives the *relayed* DHCP packets.

|                                                                                                  | Rev Scope                                                                                                    |                                                                                                    |
|--------------------------------------------------------------------------------------------------|----------------------------------------------------------------------------------------------------|----------------------------------------------------------------------------------------------------|
| ervers<br>192.168.3.23<br>Scopes<br>Up 192.168.3.0<br>Option Types<br>Up 192.168.3.0<br>Dotabase | Scope   ✓ Active   Name   192.168.1.0   Description   192.168.1.0   Lease   ✓ Unlimited   Days   Nours   0   8   0 M | Address Range<br>Start address<br>[192.168.1.50<br>End address<br>[192.168.1.100<br>Subnet mask<br>[255.255.255.0]<br>Segment<br>[102.168.1.1]<br>ancel |

After the router's DHCP relay feature is properly configured, as well as that of the DHCP server, the client PC in branch office will be able to obtain an IP address from the DHCP server, through the VPN tunnel.